# Invoice**One**®

Web Service Error de validación NOM226

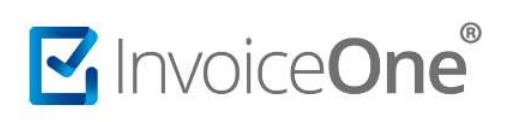

# Contenido

| 1. | Introducción                     | .2 |
|----|----------------------------------|----|
| 2. | Descripción del error            | .2 |
| 3. | Solución del error de validación | .3 |
| 4. | Información adicional            | .4 |

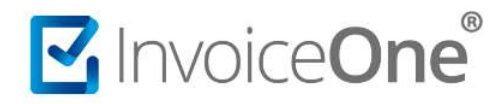

### 1. Introducción

En el presente documento compartimos la solución al código de error **NOM226** presentado durante la el timbrado de recibos de nómina, el cual se relaciona con el atributo **TipoOtroPago** que has declarado en tu comprobante.

Así mismo, te explicaremos a que hace referencia y las validaciones que aplican para este caso.

# 2. Descripción del error

Si durante el timbrado de tu comprobante obtienes el siguiente mensaje de error:

 "NOM226 El elemento OtroPago no contiene un atributo TipoOtroPago con la clave 002 o se registró junto con otro atributo TipoOtroPago con clave 007 o 008".

Te informamos que este se presenta cuando se ha declarado el régimen de contratación con el valor **02** (sueldos), atributo **TipoRegimen**, debido a las nuevas condiciones que el SAT incorporó de manera obligatoria a partir del **1 de febrero de 2020**, donde siempre que se haga uso de esta clave deberán contener el apartado de subsidio para el empleo, aun y cuando el subsidio para el empleo sea "0". *Fuente de información: Documentación de Nómina 1.2* 

Para ello, debe existir el nodo **OtrosPagos** donde el atributo **TipoOtroPago** debe contener la clave 002, siempre que, no se haya registrado otro elemento OtroPago con el valor 007 o 008 en el atributo TipoOtroPago, y posteriormente declarar la sección de **subsidio al empleado**.

Considera la validación establecida para el atributo **TipoRegimen**.

| TipoRegimen |                                                                                                    |  |
|-------------|----------------------------------------------------------------------------------------------------|--|
| Validar     | El valor de este atributo debe ser una clave del catálogo de c_TipoRegimen publicado en el portal del SAT en internet.                                                                                       |  |
|             | Si el atributo TipoContrato tiene una clave entre los valores 01 y 08 del catálogo<br>c_TipoContrato, entonces este atributo debe ser 02, 03 ó 04.                                                           |  |
|             | Si el atributo TipoContrato tiene un valor 09 ó superior, entonces este atributo debe<br>ser 05 hasta el 99.                                                                                                 |  |
|             | Si el valor de este atributo es 02, debe existir el campo TipoOtroPago con la clave<br>002, siempre que, no se haya registrado otro elemento OtroPago con el valor 007 o<br>008 en el atributo TipoOtroPago. |  |
|             | Si en este atributo existe una clave distinta a 02, el atributo TipoOtroPago no<br>deberá contener la clave 002, 007 o 008.                                                                                  |  |

Fuente de información: Documento estándar de Nómina 1.2

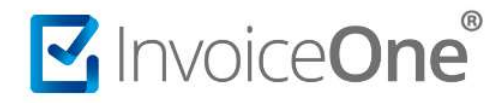

### 3. Solución del error de validación

Deberás identificar que el **TipoRegimen** contenga la clave "02" el cual podrás ubicar en el siguiente apartado:

<nomina12:Receptor Curp="EICJ830127HZSSSR03" NumSeguridadSocial="43988323234" FechalnicioRelLaboral="1999-08-01" Antigüedad="P1070W" TipoContrato="01" Sindicalizado="No" TipoJornada="01" TipoRegimen="02" NumEmpleado="001008" Departamento="EMBARQUE" Puesto="AUXILIAR DE EMBARQUES" RiesgoPuesto="3" PeriodicidadPago="02" Banco="072" CuentaBancaria="00255197487" SalarioBaseCotApor="703.97" SalarioDiarioIntegrado="703.97" ClaveEntFed="NLE"/>

Para agregar el atributo TipoOtroPago debes considerar la siguiente validación:

| TipoOtroPago |                                                                                                    |  |  |
|--------------|----------------------------------------------------------------------------------------------------|--|--|
| Validar      | El valor de este atributo debe ser una clave del catálogo de c_TipoOtroPago<br>publicado en el portal del SAT en internet.<br>Si el valor de este atributo es 004 es obligatorio el nodo<br>CompensacionSaldosAFavor.<br>Si el valor de este atributo es 002 es obligatorio el nodo SubsidioAlEmpleo. |  |  |

Una vez identifiques que el **TipoRegimen** contiene la clave **"02"** debes incorporar el atributo **TipoOtroPago** con la clave 002, para ello debe existir el nodo **OtrosPagos** el cual se declara después del nodo Deducciones, a continuación, te compartimos su estructura.

<nomina12:Deducciones>

<nomina12:OtrosPagos>
<nomina12:OtroPago TipoOtroPago="002" Clave="156" Concepto="Subsidio 2020" Importe="0.00">
<nomina12:OtroPago TipoOtroPago="0.00"/>
<nomina12:SubsidioAlEmpleo SubsidioCausado="0.00"/>
</nomina12:OtroPago>
</nomina12:OtrosPagos>

Es importante que posteriormente incorpores el atributo **TotalOtrosPagos**, en el nodo **nomina12:Nomina** como se muestra a continuación, de lo contrario presentaras un error.

<nomina12:Nomina Version="1.2" TipoNomina="0" FechaPago="2020-02-07" FechaInicialPago="2020-02-01" FechaFinalPago="2020-02-07" NumDiasPagados="7.000" TotalPercepciones="4601.35" TotalDeducciones="2595.37" TotalOtrosPagos="0.00">

Fuente de información: estructura extraída del estándar de nómina 1.2

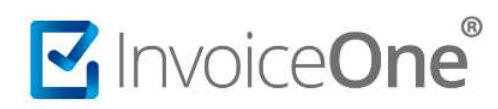

Tema

## 4. Información adicional

Considera que todas las claves utilizadas para la creación de tu CFDI las podrás encontrar en la matriz de errores proporcionada por el SAT en su plataforma donde podrás consultar el catálogo **c\_TipoOtroPago**, **c\_TipoRegimen** entre otros.

Fuente de información: catálogo matriz de errores.